# **XT SERIES VERSION 182 (7/27/18)**

XT30/XT50, XTLplus, XTLplus-GW

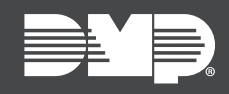

# **NEW FEATURES** $\oplus$

#### UPDATED FUNCTIONALITY ①

# **JULY 2018**

# Updated Supporting Products

- DMPDealerAdmin.com Version 2.9.1
- Tech APP Version 2.0 (Update not required to get these features)
- Remote Link Version 1.86

## **Features**

- Additional Receiver 2 functionality ►
- Removal of APN 2
- Enhanced communication ►
- Checkin messages and Entry Delay ►
- Keypad Quick Key Operation

## Hereiver 2 Backup

You now have the option to program Receiver 2 exclusively as a backup receiver. If programmed this way, Receiver 2 will start receiving messages when Receiver 1 fails, and will return to its backup state when Receiver 1 returns to its normal state. You will continue to have the option to allow Receiver 2 to continue to operate as it always has, to report dual messages to the central station with Receiver 1.

Upon upgrading your existing panel to Version 182, if Receiver 1 is currently programmed with IP 1 and IP 2 addresses, Communication programming will change so that Receiver 1 has only an IP 1 address and Receiver 2 has only an IP 1 address with the option of enabling the Receiver 2 Backup. Use the steps below to program this new feature from a keypad, DMPDealerAdmin.com, and Remote Link.

## Programming Keypad

- 1. Enter 6653 (PROG) and CMD to enter the Programmer menu.
- 2. In COMMUNICATION programming, navigate to RECEIVER 2 PROG.
- 3. Select YES at RECEIVER 2 BACKUP? to allow Receiver 2 to start receiving messages when Receiver 1 fails. Select NO to allow Receiver 2 to report dual messages with Receiver 1.
- 4. Press CMD until STOP displays and press a top row select key or area to save programming.

#### DMPDealerAdmin.com

- 1. Log into DMPDealerAdmin.com.
- 2. Select a system and click Full Programming in the navigation menu.
- 3. In Communication, enable Receiver 2 Backup in the Receiver 2 programming section and click Save.

#### Remote Link

- 1. Log into Remote Link.
- 2. Select a system and click Program in the top menu then select Communication.
- 3. Enable Receiver 2 Backup in the Receiver 2 Programming section.

## (+) **APN 2**

With Version 182, you will no longer have the option to program an APN 2 in Communication programming. This saves time in panel programming since APN 2 has the same functionality as APN 1.

## Communication Enhancements

Communication programming has been enhanced so that the XT Series panel family has improved speed at which the panel attempts various communication methods.

## Checkin Message and Entry Delay

XT Series panels running Version 182 will now send Checkin messages to the receiver if an entry zone is activated when a system is armed. If the system is disarmed before the entry delay timer expires, the Checkin message is canceled. If the system isn't disarmed and is unable to communicate to the central station by the time the entry delay timer expires, the receiver will notify the central station that the panel is not responding. Use the steps below to program this new feature from a keypad, DMPDealerAdmin.com, and Remote Link.

#### Programming Keypad

- 1. Enter **6653** (PROG) and **CMD** to enter the Programmer menu.
- 2. In System Reports programming, navigate to Entry Checkin Protection.
- 3. Select YES to allow the panel to send a Checkin Message when an Entry Delay begins.
- 4. Press CMD until STOP displays and press a top row select key or area to save programming.

#### DMPDealerAdmin.com

- 1. Log into DMPDealerAdmin.com.
- 2. Select a system and click Full Programming in the navigation menu.
- 3. In System Reports, enable the Entry Checkin Protection option and click Save.

#### Remote Link

- 1. Log into Remote Link.
- 2. Select a system and click **Program** in the top menu and select **System Reports**.
- 3. Check the Entry Checkin Protection box and click OK.

## Additional Sensor Activity Zones

When enabled in DMPDealerAdmin.com, users who use the Virtual Keypad App to control their system will now have the ability to allow up to 50 night or exit type zones to report to them as activity occurs on their system. Follow the steps below to enable this feature in DMPDealerAdmin.com and in the Virtual Keypad App.

#### DMPDealerAdmin.com

- 1. Log into DMPDealerAdmin.com.
- 2. Select a system and click **Edit** to edit the system information page.
- 3. In the Activity Sensors section, enable up to 50 sensors for the user to view in the Virtual Keypad App.

#### Virtual Keypad App

- 1. Log into the Virtual Keypad App.
- 2. Select a system and tap **Settings** in the navigation menu.
- 3. Tap Push Notifications.
- 4. In the **Sensor Activity** section, enable the sensors that will send push notifications when activity occurs from that sensor.

## Guick Key Operation

With Version 182, the O (zero) key can now be used as a shortcut to the zone bypass menu. Simply press and hold **O** on a Thinline Icon keypad to choose which zone you would like to bypass.

## **Obtaining the New Software and Firmware**

Tech APP updates are available for download, free of charge, from the Google Play Store and the App Store. Firmware updates are available, free of charge, at DMP.com/Dealer\_Direct.